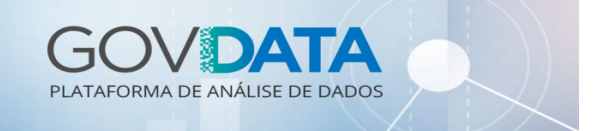

## Conteúdo

Este guia tem por objetivo realizar as seguintes atividades na plataforma GovData:

- Explorar no Laboratório de Big Data (Hue) os dados de uma tabela;
- Criar tabelas por meio da importação de arquivos CSV;
- Criar tabelas com base em consultas SQL;
- Cruzar bases de dados por meio de scripts SQL.

# **Pré-requisitos**

Para seguir este guia é necessário ter acesso à ferramenta Hue na plataforma GovData.

### Bases de dados

Serão utilizadas as seguintes bases de dados e arquivo no presente estudo:

| Banco Tabela |                  | Descrição                                |
|--------------|------------------|------------------------------------------|
| tutorial     | servidor         | Cadastro de Servidores (dados fictícios) |
|              | servidor_salario | Salários de Servidores (dados fictícios) |

Baixar o arquivo do link abaixo para utilização nos exercícios que vem a seguir.

| Arquivo | Descrição                                                                 | Link                                |
|---------|---------------------------------------------------------------------------|-------------------------------------|
| cbo.csv | Cadastro Brasileiro de Ocupação (extração parcial para fins do exercício) | http://govdata.gov.br/files/cbo.csv |

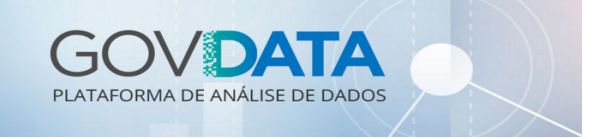

# Exploração dos dados

### 1. Acessar portal GovData

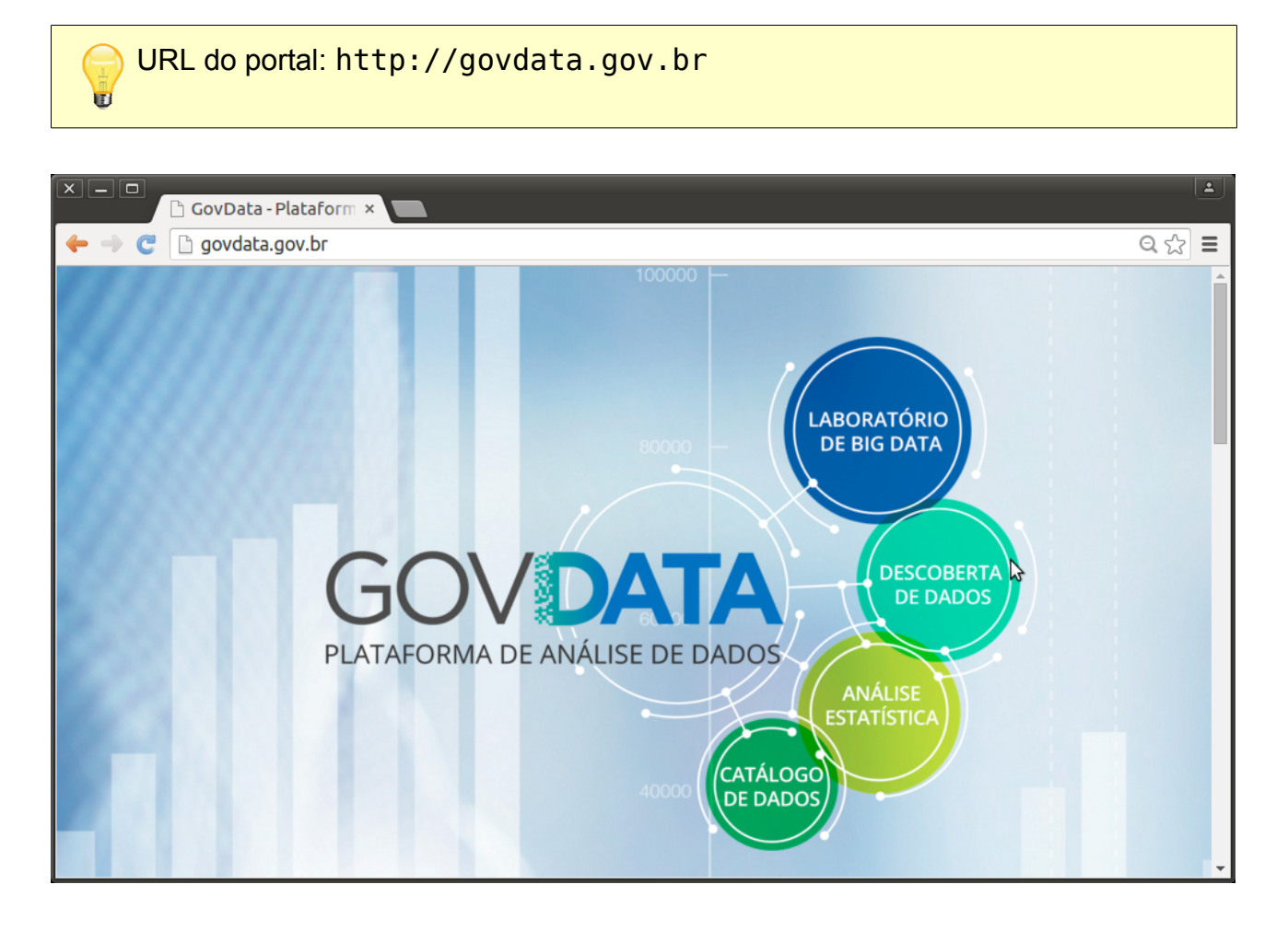

### 2. Acessar o Laboratório de Big Data (Hue)

No portal GovData, clicar no link Laboratório de Big Data (Hue). Em seguida, acessar a funcionalidade Metastore Manager do Hue e abrir o banco de dados tutorial e as tabelas servidor (Cadastro de Servidores) e servidor\_salario (Folhas de Pagamento):

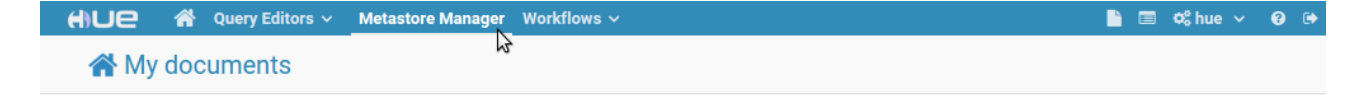

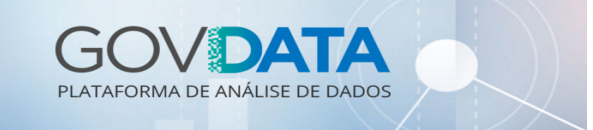

### 3. Conhecer os metadados

Clicar na opção Colunas a fim de conhecer os campos das duas tabelas e seus tipos de dados:

| 🕂 UC 🐔 Query Editors 🗸                                                                                          | ata Browsers Y Workflows Y Pesquisar                                                        | 🖿 📼 🍫 012 78 Y 😧 🕩 |
|----------------------------------------------------------------------------------------------------|---------------------------------------------------------------------------------------------|--------------------|
| 🖽 Metastore Manager                                                                                             |                                                                                             |                    |
| on a ■ 4                                                                                                    | Bases de dados > tutorial > servidor                                                        | ♂ C 1 × ⊖          |
| <ul> <li>&lt; ≣tutorial</li> <li>Tabelas</li> <li>(3) ▼</li> </ul>                                              | C Add a description                                                                         |                    |
| pagamento_bolsa_familia     gervidor     cod_matricula_hash (string)     cod_orgao (int)     sig_orgao (string) | Overview         Colunas (12)         Amostra         Details           Search for a column |                    |
| nom_orgao (string)<br>cod_situacao (smallint)                                                                   | Nome Type Comment                                                                           |                    |
| nom_situacao_servidor (string)                                                                                  | 1 i cod_matricula_hash string Código da Matrícula (Hash)                                    |                    |
| cod_nivel_escolaridade (smallint)                                                                               | 2 i cod_orgao int Código do Orgão                                                           |                    |
| cod_cargo_emprego (int)                                                                                         | 3 i sig_orgao string Sigla do Orgão                                                         |                    |
| nom_cargo_emprego (string)                                                                                      | 4 i nom_orgao string Nome do Orgão                                                          |                    |
| dat_ocupacao_cargo_emprego (date)<br>cod_cbo (int)                                                              | 5 i cod_situação smallint Código de Situação                                                |                    |
| I servidor_salario                                                                                              | 6 i nom_situacao_servidor string Nome da Situação do Servid                                 | dor                |
|                                                                                                    | 7 i cod_nivel_escolaridade smallint Código do Nível de Escolari                             | dade               |
|                                                                                                    | 8 i nom_nivel_escolaridade string Nome do Nível de Escolarid                                | ade                |
|                                                                                                    | 9 i cod_cargo_emprego int Código do Cargo Emprego                                           |                    |
|                                                                                                    | 10 i nom_cargo_emprego string Nome do Cargo Emprego                                         |                    |
|                                                                                                    | 11 i dat_ocupacao_cargo_emprego date Data de Ocupação do Cargo                              | o Emprego          |
|                                                                                                    | 12 i cod_cbo int Código de Ocupação                                                         |                    |

### 4. Explorar amostras de dados

Clicar na opção Amostra a fim de explorar exemplos de registros das tabelas:

| 🕂 🛛 🕹 🖌 🕹 🕹                                                          | Data Browser     | s v                                   | Workflows ∽ Pesquisar           |                    | 🕒 🖬 <              | \$012 78 v 😧 🕩        |  |  |
|----------------------------------------------------------------------|------------------|---------------------------------------|---------------------------------|--------------------|--------------------|-----------------------|--|--|
| 🌐 Metastore Manager                                                  | r                |                                       |                                 |                    |                    |                       |  |  |
| 🛢 🗅 🍳 🏭 街                                                            | <                | B                                     | ases de dados > ti              | utorial > serv     | vidor 🛛            | C 1 × 🖂               |  |  |
| <ul> <li>€ tutorial</li> <li>Tabelas</li> </ul>                      | (3) <b>T + 2</b> | Add a                                 | a description                   |                    |                    |                       |  |  |
| pagamento_bolsa_tamilia     servidor     cod matricula bash (string) |                  | Overview Colunas (12) Amostra Details |                                 |                    |                    |                       |  |  |
| cod_orgao (int)                                                      |                  | •                                     | servidor.cod_matricula_hash     | servidor.cod_orgao | servidor.sig_orgao | servidor.nom_orgao    |  |  |
| sig_orgao (string)<br>nom_orgao (string)                             |                  | 1                                     | 5a7f2d59c9ee3375cd59a17579982e  | c9 45206           | IPEA               | INSTITUTO DE PESQUISA |  |  |
| cod_situacao (smallint)                                              |                  | 2                                     | a5bedfd2c25159e803023c7118e183  | 53 45206           | IPEA               | INSTITUTO DE PESQUISA |  |  |
| nom_situacao_servidor (string)                                       |                  | 3                                     | 54ec09c38401bc4b03256ed4f16f82t | be 45206           | IPEA               | INSTITUTO DE PESQUISA |  |  |
| nom_nivel_escolaridade (string)                                      |                  | 4                                     | eb7042f986c66c7c68b35f62bde204c | 16 45206           | IPEA               | INSTITUTO DE PESQUISA |  |  |
| cod_cargo_emprego (int)                                              |                  | 5                                     | 7309168c82f5c4064fccab7046694f1 | c 45206            | IPEA               | INSTITUTO DE PESQUISA |  |  |
| dat_ocupacao_cargo_emprego (date)                                    |                  | 6                                     | 357050343cd3e70c6115c50781bc8c  | cb 45206           | IPEA               | INSTITUTO DE PESQUISA |  |  |
| cod_cbo (int)                                                        |                  | 7                                     | 91ae8a88e5ee0dbae88583148b7974  | 48 45206           | IPEA               | INSTITUTO DE PESQUISA |  |  |
| servidor_salario                                                     |                  | 8                                     | d2aab5f46143cb08cf726641036c098 | 33 45206           | IPEA               | INSTITUTO DE PESQUISA |  |  |
|                                                                      |                  | 9                                     | 307920178c33ac9924f620f4763ae62 | 45206              | IPEA               | INSTITUTO DE PESQUISA |  |  |
|                                                                      |                  | 10                                    | ad7afacd62de2d9fc7e932023366515 | ib 45206           | IPEA               | INSTITUTO DE PESQUISA |  |  |
|                                                                      |                  | 11                                    | 3ef56b953e1416069340ef791feddf3 | 5 45206            | IPEA               | INSTITUTO DE PESQUISA |  |  |
|                                                                      |                  | 10                                    |                                 | 10 45000           |                    |                       |  |  |

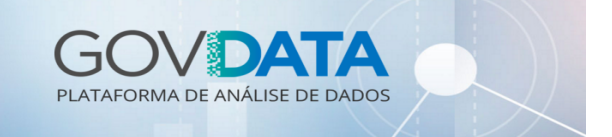

10

1

### Experimentação de consultas

#### 1. Utilizar o editor de consultas do Hive

Acessar a funcionalidade Query Editors > Hive no Hue. Em seguida, executar a seguinte instrução SQL:

| <pre>SELECT     cod_matricula_hash, cod_orgao, cod_situacao, cod_nivel_escolaridade,     dat_ocupacao_cargo_emprego, cod_cargo_emprego FROM tutorial.servidor LIMIT 100;</pre>                                                                          |                       |        |            |                                                                                                    |                                                    |                                                       |                                   |
|----------------------------------------------------------------------------------------------------|-----------------------|--------|------------|----------------------------------------------------------------------------------------------------|----------------------------------------------------|-------------------------------------------------------|-----------------------------------|
| HUC 🗥 Query Editors 🗸                                                                                                    | Data Browsers 🗸       | Work   | flows 🗸    | Pesquisar                                                                                                    |                                                    |                                                       | ¢\$012 78 v 🕑 🗭                   |
| 🖗 Hive 💿 Add a name                                                                                                    | Add a descriptior     | ı      |            |                                                                                                    |                                                    |                                                       | B C 💊 🗱                           |
| 🛢 🗅 🗨 🖿 🖓                                                                                                    | <                     |        |            |                                                                                                    |                                                    | 0                                                     | is tutorial 🔻 🖹 🍄 ?               |
| <ul> <li>tutorial</li> <li>Tabelas</li> <li>pagamento_bolsa_familia</li> <li>servidor</li> <li>cod_matricula_hash (string)</li> <li>cod_orgao (int)</li> <li>sig_orgao (string)</li> <li>nom_orgao (string)</li> <li>cod_situacao (smallint)</li> </ul> | (3) <b>▼ + 2</b><br>► | Que    | ry History | cula_hash, cod_orgao, cod_situ<br>cao_cargo_emprego, cod_cargo_e<br>al.servidor<br>Q ☆ Consultas guardadas<br>matricula hash | uacao, cod_ni<br>emprego<br>Q Query E<br>cod orgao | vel_escolaridado<br>Builder Resulta<br>cod situacao 🌢 | e,<br>dos (100+) Q ⊮ <sup>a</sup> |
| nom_situacao_servidor (string)<br>cod_nivel_escolaridade (smallint)                                                                                                    |                       |        | 1 5a7      | f2d59c9ee3375cd59a17579982ec9                                                                                                | 45206                                              | 1                                                     | 10                                |
| nom_nivel_escolaridade (string)                                                                                                    |                       | .lil 🔻 | 2 a5b      | edfd2c25159e803023c7118e183b3                                                                                                | 45206                                              | 1                                                     | 10                                |
| nom_cargo_emprego (int)                                                                                                    |                       |        | 3 546      | c09c38401bc4b03256ed4f16f82be                                                                                                | 45206                                              | 1                                                     | 10                                |
| dat_ocupacao_cargo_emprego (date)<br>cod_cbo (int)                                                                                                    |                       | *      | 4 eb7      | 042f986c66c7c68b35f62bde204d6                                                                                                | 45206                                              | 1                                                     | 10                                |
| servidor_salario                                                                                                    |                       |        | 5 730      | 9168c82f5c4064fccab7046694f1c                                                                                                | 45206                                              | 1                                                     | 10                                |
|                                                                                                    |                       |        | 6 357      | 050343cd3e70c6115c50781bc8ccb                                                                                                | 45206                                              | 8                                                     | 13                                |
|                                                                                                    |                       |        | 7 91a      | e8a88e5ee0dbae88583148b797448                                                                                                | 45206                                              | 1                                                     | 10                                |
|                                                                                                    |                       |        | 8 d2a      | ab5f46143cb08cf726641036c0983                                                                                                | 45206                                              | 1                                                     | 10                                |

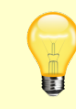

Use esse ambiente para avaliar o resultado das instruções SQL antes de especificá-las nas demais ferramentas do GovData.

207020170-22-002462064762-620 45206

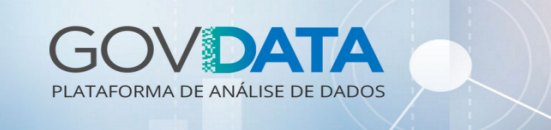

Agora vamos executar a seguinte instrução SQL para visualizar os dados referentes a salário dos servidores:

# SELECT cod\_matricula\_hash, qtd\_tempo\_servico, vlr\_salario\_medio FROM tutorial.servidor\_salario LIMIT 100;

| or a second and the second and the |                                |                                          |                                                                                       | Ľ                                    | 🗐 🕫 012 78 Y 😧 🕩       |
|----------------------------------------------------------------------------------------------------|--------------------------------|------------------------------------------|---------------------------------------------------------------------------------------|--------------------------------------|------------------------|
| 🐼 Hive 💿 Add a name Add a deso                                                                                                    | cription                       |                                          |                                                                                       |                                      | 🖺 🗅 💊 🔩                |
| E C C E E C E tutorial Tabelas (1) T + C E pagamento_bolsa_familia num_nis (bigint) nom_favorecido (string) vlr_parcela (decimal(10,2))                                                                                                    | 1 SE<br>2<br>3<br>4 FR<br>5 LI | LECT<br>ano_r<br>vlr_p<br>OM tu<br>MIT 1 | mes_competencia, num_ni<br>barcela, nom_municipio,<br>utorial.pagamento_bolsa<br>100; | s, nom_favored<br>sig_uf<br>_familia | Os tutorial⊽ 📄 🏟 ?     |
| ano_mes_competencia (int)<br>cod_municipio (int)<br>nom_municipio (string)<br>sig_uf (string)<br>ano_mes_arquivo (int)                                                                                                    | Que                            | ery His<br>sultad                        | story Q 🖄 Consulta:<br>os (100+) Q «"                                                 | s guardadas 🔍                        | Query Builder          |
|                                                                                                    |                                | 1                                        | ano_mes_competencia                                                                   | num_nis                              |                        |
|                                                                                                    |                                | 2                                        | 201705                                                                                | 20944555807                          | MARIA DA PENHA MEIRA   |
|                                                                                                    |                                | 3                                        | 201705                                                                                | 16618441448                          | RAQUEL CHAVES SOARES   |
|                                                                                                    | *                              | 4                                        | 201705                                                                                | 23683501010                          | JOSE PINHEIRO DE JESUS |
|                                                                                                    |                                | 5                                        | 201705                                                                                | 16455065752                          | LEILA PEIXOTO DA SILVA |

Use esse ambiente para avaliar o resultado das instruções SQL antes de especificá-las nas demais ferramentas do GovData.

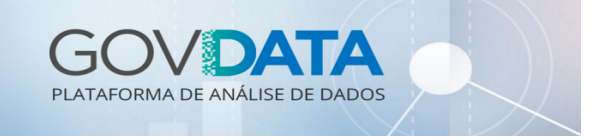

### Importando dados via arquivo CSV

### 1. Acessar o Laboratório de Big Data (Hue)

No portal GovData, clicar no link Laboratório de Big Data (Hue). Em seguida, informar o usuário/senha e acessar a funcionalidade Metastore Manager do Hue:

| HUe  | 😭 🛛 Query Editors 🗸 | Metastore Manager Workflows ~ | 🖺 🗐 🕫 hue 🗸 😧 🕩 |
|------|---------------------|-------------------------------|-----------------|
| 😭 My | documents           | 6                             |                 |

Para fins ilustrativos, será utilizado o banco de dados degustacao\_099, mas para sua prática utilize <u>um dos seus bancos de dados com permissão de escrita</u>.

| H)UE 🖀 Query Editors 🗸      | Data Browsers 🗸 Workflows 🗸 Pesquisar                  | 睯 🗃 🗱 012 💶 78 🗸 😧 🕩                    |
|-----------------------------|--------------------------------------------------------|-----------------------------------------|
| 🖽 Metastore Manager         |                                                        |                                         |
| €□€#4                       | Bases de dados > degustacao_099                        | <i>C</i> +                              |
| Call degustacao_099         | PROPERTIES                                             |                                         |
|                             | No comment.                                            |                                         |
| III condutor_observacao_bkp | ▲ 01218493178 (USER)                                   |                                         |
| III remessa                 |                                                        |                                         |
| III veiculo_bkp             | GovData:TipoOferta: 4 GovData:Orgao: GovData GovData:D | <b>)escricao</b> : Base de Degustação 9 |
|                             |                                                        |                                         |
|                             | TABELAS                                                |                                         |
|                             | Search for a table      View      C                    | Consultar X Largar                      |
|                             | Nome da tabela Comment                                 | Туре                                    |
|                             | i condutor_bkp                                         |                                         |
|                             | i condutor_observacao_bkp                              |                                         |
|                             | i remessa                                              | <b>=</b>                                |
|                             | i veiculo_bkp                                          |                                         |
|                             |                                                        |                                         |

Certifique que está com a base de dados selecionada e clique no ícone "+" para começar o processo de adicionar uma nova tabela à base.

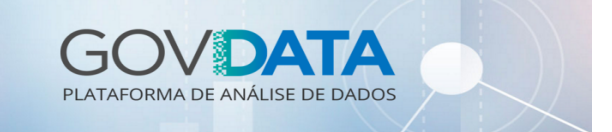

A aplicação solicitará o upload do aquivo que deseja importar:

| H)UE 🖀 Query Editors 🗸                                                                                                    | Data Browsers 🗸 🛛 Workf | lows ∽ Pesquisar     | 💾 🗐 🕫 012 | 2 78 ~ ? 🕩 |
|----------------------------------------------------------------------------------------------------|-------------------------|----------------------|-----------|------------|
| S Importer                                                                                                    |                         |                      |           |            |
| € □ € <b>=</b> 4                                                                                                    | (                       | 1)                   | 2         |            |
| <ul> <li>K € degustacao_099</li> <li>Tabelas (4) T + C</li> <li>I condutor_bkp</li> <li>II condutor observacao bkp</li> </ul> | Pick dat                | a from file          |           |            |
| ⊞ remessa<br>⊞ veiculo_bkp                                                                                                    | Туре                    | File                 |           | •          |
|                                                                                                    | Caminho                 | Click or drag & drop |           |            |
|                                                                                                    |                         |                      |           |            |
|                                                                                                    |                         |                      |           |            |
|                                                                                                    |                         |                      |           |            |
|                                                                                                    | Seguinte                |                      |           |            |

No campo "Caminho" arraste o arquivo até ele ou clique no ícone "..." para abrir uma caixa de diálogo para selecionar o aquivo a partir do sistema de arquivo do GovData:

| S Importer                                                                                                    |                                                                                                    |   |             |
|----------------------------------------------------------------------------------------------------|----------------------------------------------------------------------------------------------------|---|-------------|
| €□@#4                                                                                                    | Escolha um ficheiro                                                                                                    | × |             |
| <ul> <li>&lt; € degustacao_099</li> <li>Tabelas (4) T + 3</li> <li>IIII condutor_bkp</li> <li>IIII condutor_observacao_bkp</li> <li>IIII remessa</li> <li>IIIII veiculo_bkp</li> </ul> | Home / user / 012 78<br><br>Trash<br>iveJars<br>servidor-salario.csv<br>Carregar um ficheiro Seleccionar esta pasta Criar pasta | Q | it to table |
|                                                                                                    |                                                                                                    |   |             |

Clique no botão "Carregar um ficheiro" para importar o arquivo "cbo.csv" localizado na sua estação de trabalho.

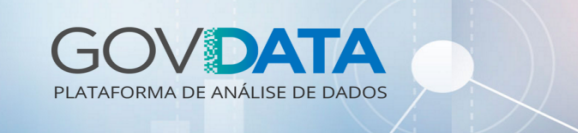

| Google Chrome                  |                                  |                                                                                                    | 🗮 🔲 📴 📮 🕬 Qui, 21 de Set 4:35 🕧 |
|--------------------------------|----------------------------------|----------------------------------------------------------------------------------------------------|---------------------------------|
|                                | rter                             |                                                                                                    |                                 |
| e - e                          |                                  | Escolha um ficheiro                                                                                                    |                                 |
| <b>∢</b> Segustacad<br>Tabelas | 0_099<br>(4) <b>▼ + ∂</b>        | ☆ Home / user / 012 78                                                                                                    |                                 |
| condutor_bkp     condutor_obse | ×      Abrir arquivos            | Afeline 🖾 Area de Trabalho 🔺                                                                                                    |                                 |
| ⊞ remessa<br>⊞ veiculo_bkp     | Area de trabalho                 | Torrent         Tamanho         Modificado           TUTORIAIS GOVDATA         16:33           Captura de tela de 2017-09-21 15-54-08.png         113,0 kB         16:00           Captura de tela de 2017-09-21 16-14-02.png         67,3 kB         16:15           Captura de tela de 2016-09-20 16-14-02.png         67,3 kB         16:15                                                                                                    | ~                               |
|                                | Downloads     Imagens     Música | Captura de tela de 2017-09-21 162-42-22, http         17,2 kB         162-25           Coo.csv         100,8 kB         15:49           CovOata - Bases de Dados e Autorizações v3.0.ods         34,1 kB         11 de Ago           GovOata - Bases de Dados e Autorizações v3.0.pdf         82,2 kB         10 de Ago           GovOata - Status Bases 2017-08.ods         24,6 kB         2 de Ago           pbx-2-ATAEstadoMaiordoExercitoAdSINADA13012017,pdf         642,1 kB         5 de Set           Paulibla de Cursos de Oborgon do nos en construction do set         112 7 kB         5 de Set |                                 |
|                                |                                  | Cancel Open                                                                                                    |                                 |
|                                |                                  | Carregar um ficheiro Seleccionar esta pasta Criar pasta                                                                                                    |                                 |
|                                |                                  |                                                                                                    |                                 |

O sistema fará upload do arquivo para sua pasta do sistema de arquivo no GovData. Clique no nome do arquivo recém-importado para o sistema abrir na tela com a etapa de configuração para importação dos dados do arquivo para tabela na base selecionada.

| HUE 🖀 Query Editors 🗸                                 | Data Browsers 🗸 🛛 Workflows 🗸 🛛 Pesquisar                           | 🖺 Browser de ficheiros 🛛 🗐 Job Browser 🛇 012 📂 78 🗸 🥑 🗭 |
|-------------------------------------------------------|---------------------------------------------------------------------|---------------------------------------------------------|
| Importer                                              |                                                                     |                                                         |
| ≣□@:#4                                                | (1)                                                                 | (2)                                                     |
| Cabelas (4) ▼ + C<br>□ condutor_bkp<br>□ condutor_bkp | Pick data from file /user/012 78/cbo.csv                            | Move it to table cbo                                    |
| remessa                                               | ongern                                                              |                                                         |
| weiculo_bkp                                           | Type File                                                           | ¥                                                       |
|                                                       | Caminho /user/01218493178/cbo.csv                                   | . 2                                                     |
|                                                       | Format<br>Field Separator Comma (,) - Record Separator New line - C | Quote Character Double Quote 👻                          |
|                                                       | Pré-visualizar                                                      |                                                         |
|                                                       | cod_ebo noi                                                         | m_cbo                                                   |
|                                                       | 10105 Of                                                            | icial general da a                                      |
|                                                       | 10110 Ofi                                                           | icial general do e                                      |
|                                                       | 10115 Ofi                                                           | icial general da m                                      |
|                                                       | 10205 Ofi                                                           | icial da aeronáuti                                      |
|                                                       | Seguinte                                                            |                                                         |

Na **etapa 1** (acima), configuramos os parâmetros para interpretação do arquivo, identificação de cabeçalho e pré-visualização da interpretação do arquivo.

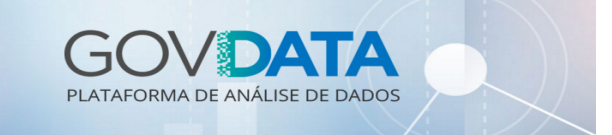

Para confirmar a conversão clique em "Seguinte":

| H)UE 🖀 Query Editors 🗸                                  | Data Browsers 🗸 Workflows 🗸 Pesquisar              | 🖺 Browser de ficheiros 🛛 📾 Job Browser 🕫 012 💦 78 🗸 😧 😁 |
|---------------------------------------------------------|----------------------------------------------------|---------------------------------------------------------|
| Importer                                                |                                                    |                                                         |
| <b>≘</b> □ <b>@∷</b> 4                                  |                                                    | (2)                                                     |
| Cabelas (4) T + C (4) T + C (1) T + C                   | Pick data from file /user/012 78/cbo.csv           | Move it to table degustacao_099.cbo                     |
| ⊞ condutor_observacao_bkp<br>⊞ remessa<br>⊞ veiculo_bkp | Destino Nome degustacao_099.cbo Create a new table |                                                         |
|                                                         | Properties                                         |                                                         |
|                                                         | Format Text                                        | <b>*</b>                                                |
|                                                         | Store in Default location                          |                                                         |
|                                                         | Partitions + Add partition                         |                                                         |
|                                                         | Fields                                             |                                                         |
|                                                         | Nome cod_cbo                                       | 10110                                                   |
|                                                         | Nome nom_cbo Type String V I Oficial general da a  | Oficial general do e                                    |
|                                                         | Volta                                              |                                                         |

Na **etapa 2** (acima), configuramos o nome da base de dados e o nome da tabela que criaremos. Também estabelecemos o nome dos campos e as tipagens para cada um deles.

É estritamente importante que o nome do banco de dados preceda o nome da tabela a ser criada. Exemplo: "degustacao\_099.cbo". Lembrando de separá-los por "ponto".

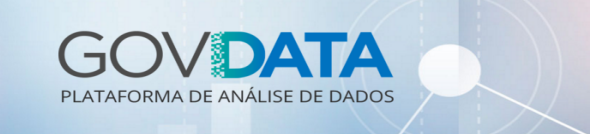

Concluídas as configurações, clique em "Enviar" para o sistema criar a tabela.

| esh <b>(1)UC 🕋</b> Query Editors 🗸                                                                                                    | Data Browsers 🗡 🛛 Workflows 🌱                                                                                                    | Pesquisar                                                                                                    | 🖿 📼 🕫 012 🗰 78 Y 😧 🗭 |
|----------------------------------------------------------------------------------------------------|----------------------------------------------------------------------------------------------------|----------------------------------------------------------------------------------------------------|----------------------|
| 🖽 Metastore Manager                                                                                                    |                                                                                                    |                                                                                                    |                      |
| <ul> <li>C Q ■ C C</li> <li>C Q ■ C C</li> <li>C degustacao_099</li> <li>Tabelas (5) ▼ + C</li> <li>C condutor_bkp</li> <li>C condutor_bkp</li> <li>C condutor_observacao_bkp</li> <li>m remessa</li> <li>m veiculo_bkp</li> </ul> | Bases de dados       >         Add a description       >         Overview       Colunas (2)       Amostra         PROPERTIES       #         Im Table       a 01218493178       >         O Invalid Date       Direct motion compressed       > | degustacao_099 > cbo<br>Details<br>STATS ♂<br>A Localização<br>A 1 files<br>≣ 2613 rows<br>≣ 106.27 KB                                                                                            | ♂ C <b>1</b> × ⊟     |
|                                                                                                    | COLUNAS (2)           Nome           1 i cod_cbo           2 i nom_cbo           AMOSTRA           cbo.cod_cbo           1 10105           2 10110           3 10115                                                                            | Type     Comment       int     Add a comment       string     Add a comment       cbo.nom_cbo     Chicial general da aeronáutica       Oficial general do exército     Oficial general da marinha |                      |

Pronto! Seus dados provenientes do arquivo CSV foram importados para a base de dados do GovData.

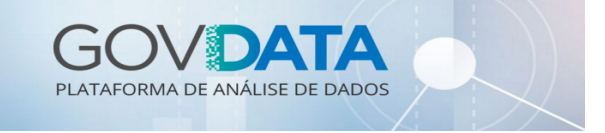

### Criar bases por meio de consulta SQL

#### 1. Criar consulta aos dados desejados

No Query Editor, criaremos uma consulta onde buscaremos só por servidores "permanentemente ativos" e que tenham nível de escolaridade de Mestrado ou Doutorado:

| SELEC<br>FROM<br>WHERE<br>AND     | T *<br>tuto<br>cod<br>cod | rial.servid<br>_nivel_esco<br>_situacao = | or<br>laridade IN (<br>1; | 13, 14)            |                    |                  |  |  |  |
|-----------------------------------|---------------------------|-------------------------------------------|---------------------------|--------------------|--------------------|------------------|--|--|--|
| _ ∧_ √                            |                           | ∽ )X; ∽ Pesquis                           | ar                        |                    |                    | \$012 78 ∨ 🚱 🗭   |  |  |  |
| Ð.                                | Hive                      | e 🕤 Add a name                            | Add a description         | l                  |                    | B C 💊 🤹          |  |  |  |
| <pre>&gt; Os degustacao_099</pre> |                           |                                           |                           |                    |                    |                  |  |  |  |
|                                   | Que                       | ry History 🛛 🛱                            | Consultas guardadas       | Q Query Builder    | Resultados (9)     | λ μ <sup>2</sup> |  |  |  |
|                                   |                           | servidor.cod_m                            | atricula_hash             | servidor.cod_orgao | servidor.sig_orgao | servidor.nom_or  |  |  |  |
|                                   |                           | 1 f52946be41efb                           | 7768da5a3b5f54802a9       | 45206              | IPEA               | INSTITUTO DE P   |  |  |  |
|                                   | ,lil ▼                    | 2 603451e03e4e4                           | 4c63a0decb5c71aefc5       | 45206              | IPEA               | INSTITUTO DE P   |  |  |  |
|                                   |                           | 3 c6f38e7fecc261                          | ef6302a6ab625a8279        | 45206              | IPEA               | INSTITUTO DE P   |  |  |  |
|                                   | *                         | 4 b1c13fae51130                           | 8644214c407637834f1       | 45206              | IPEA               | INSTITUTO DE P   |  |  |  |

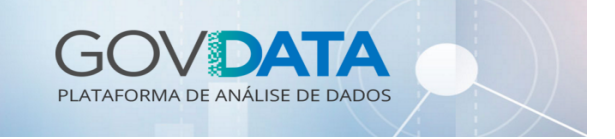

#### 2. Criar tabela por meio do resultado da consulta

Anteriormente efetuamos uma consulta simples para trazer o resultado com os filtros desejados. Agora criaremos uma tabela com estes resultados da consulta. A *query SQL* para isso é:

```
CREATE TABLE IF NOT EXISTS degustacao_099.servidor_filtrado AS
SELECT *
FROM tutorial.servidor
WHERE cod_nivel_escolaridade IN (13, 14)
   AND cod situacao = 1;
```

Lembre-se de **mudar o nome do banco** de dados degustacao\_099 para o nome sua base própria ou de degustação aonde tenha permissão de escrita.

| 🕂 🕹 🖌 🖓 Query Editors 🗸                                                                                                    | Data Brow                  | wsers                                  | ∽ Workflows ∽ Pesquisar                                                                                                    |                                   | 🗎 📼 🔅 012                   | 78 v 😧 |
|----------------------------------------------------------------------------------------------------|----------------------------|----------------------------------------|----------------------------------------------------------------------------------------------------|-----------------------------------|-----------------------------|--------|
| 🖗 Hive 💿 Add a name                                                                                                    | Add a de                   | escript                                | ion                                                                                                    |                                   |                             |        |
| <ul> <li>➡ ➡ ➡ ➡ ➡</li> <li>&lt; ➡ degustacao_099</li> <li>Tabelas (6) ▼ + 𝔅</li> <li>➡ cbo</li> <li>➡ matched blace</li> </ul> | 1<br>2<br>3<br>4<br>5<br>7 | CREA<br>SELEC<br>WHERI<br>AND<br>SELEC | TE TABLE IF NOT EXISTS degustacao_09<br>T * FROM tutorial.servidor<br>cod_nivel_escolaridade IN (13, 14)<br>cod_sītuacao = 1;<br>T * FROM degustacao 099.servidor fi | 9.servidor_filtrado AS<br>Ltrado: | Os degustacao_099 ▼         | 🖹 🔅 ?  |
| condutor_observacao_bkp     remessa     servidor_filtrado     veiculo_bkp                                                       |                            | Query                                  | History Q 🛱 Consultas guardadas                                                                                                    | Q Query Builder Resul             | tados (9) 🔍 🖉               |        |
|                                                                                                    |                            |                                        | servidor_filtrado.cod_matricula_hash                                                                                                    | servidor_filtrado.cod_orgao       | servidor_filtrado.sig_orgao | servic |
|                                                                                                    | .11                        | 1                                      | 152946be41etb//68da5a3b5t54802a9                                                                                                    | 45206                             |                             | INST   |
|                                                                                                    |                            | 2                                      | c6f38e7fecc261ef6302a6ab625a8270                                                                                                    | 45206                             |                             | INSTI  |
|                                                                                                    | *                          | 4                                      | b1c13fae511308644214c407637834f1                                                                                                    | 45206                             | IPEA                        | INSTI  |
|                                                                                                    |                            | 5                                      | 7c7a24e566ea76444ed63ea821d7213a                                                                                                    | 45206                             | IPEA                        | INSTI  |
|                                                                                                    |                            | 6                                      | 9a05be4d6d55d202e2147246eed547f2                                                                                                    | 45206                             | IPEA                        | INSTI  |
|                                                                                                    |                            | 7                                      | c8cd737e7280f8b5312e849a071cd103                                                                                                    | 45206                             | IPEA                        | INSTI  |
|                                                                                                    |                            | 8                                      | f799ccffcfc285cf4085013d2f8048ae                                                                                                    | 45206                             | IPEA                        | INSTI  |
|                                                                                                    |                            | 9                                      | aaf1441fd995a04648f7201eee0a2176                                                                                                    | 45206                             | IPEA                        | INSTI  |

Se tudo ocorrer corretamente, a lista de tabelas será atualizada com o nome da nova tabela e para fins de confirmação efetuamos uma consulta simples à tabela para ver o resultado final.

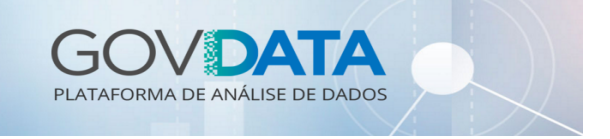

### Cruzamento de bases de dados

#### 1. Unindo tabelas para agregar informações

Como exemplo de cruzamento de dados agregaremos os dados dos servidores (tabela *tutorial.servidor*), seus dados salariais (tabela *tutorial.servidor\_salario*) e a informação da sua ocupação (tabela que importamos do CSV – *degustacao 099.cbo*).

A agregação destas tabelas é feita pelo comando SQL JOIN, onde utilizamos as chaves em comum entre as tabelas para fazer o batimento:

```
SELECT s.*, o.nom_cbo, ss.qtd_tempo_servico, ss.vlr_salario_medio
FROM tutorial.servidor AS s
    JOIN tutorial.servidor_salario AS ss
    ON (s.cod_matricula_hash = ss.cod_matricula_hash)
    LEFT JOIN degustacao_099.cbo AS o
    ON (s.cod_cbo = o.cod_cbo);
```

Nesse caso, utilizamos o campo *cod\_matricula\_hash* para fazer o batimento do servidor com seus dados salariais e o campo *cod\_cbo* para o batimento do nome da ocupação do servidor.

| <b>^</b> |            | 9                                                | ~                                             | x‡ ∽ Pesqu                                                                                        | isar                                                                                                    |                            |               | l                | 🗅 🗐 🕫 012                   | 78 ~     | 8  | • |
|----------|------------|--------------------------------------------------|-----------------------------------------------|---------------------------------------------------------------------------------------------------|----------------------------------------------------------------------------------------------------|----------------------------|---------------|------------------|-----------------------------|----------|----|---|
|          | <b>B</b>   | Hive                                             | è                                             | D Add a nam                                                                                       | e Add a description                                                                                              |                            |               |                  |                             | <b>D</b> | 00 |   |
| >        |            | 1 SEL<br>2 FRC<br>3 JOJ<br>4 ON<br>5 LEF<br>6 ON | ECT<br>OM tr<br>(N tr<br>(s.)<br>(s.)<br>(s.) | s.*, o.nom_c<br>utorial.servi<br>utorial.servi<br>cod_matricula<br>DIN degustaca<br>cod_cbo = o.c | bo, ss.qtd_tempo_servio<br>dor AS s<br>dor_salario AS ss<br>_hash = ss.cod_matricu<br>o_099.cbo AS o<br>od_cbo); | co, ss.vlr_sal<br>la_hash) | .ario_medio   | 5.532s           | degustacao_099 <del>▼</del> | Ê∎ 🌣     | ?  | Î |
|          |            |                                                  |                                               |                                                                                                   |                                                                                                    |                            |               |                  |                             |          |    |   |
|          |            | Que                                              | ry Hi                                         | story Q 🖄                                                                                         | Consultas guardadas                                                                                              | Query Bu                   | ilder Resulta | ados (100+) 🔍 🖉  |                             |          |    |   |
|          |            |                                                  |                                               | s.cod_matricu                                                                                     | Ila_hash                                                                                                    | s.cod_orgao                | s.sig_orgao   | s.nom_orgao      |                             |          |    |   |
|          |            |                                                  | 1                                             | 5a7f2d59c9ee                                                                                      | e3375cd59a17579982ec9                                                                                            | 45206                      | IPEA          | INSTITUTO DE PES | QUISA ECONOMICA             | APLICAD/ |    |   |
|          |            | lil 🔻                                            | 2                                             | a5bedfd2c25                                                                                       | 59e803023c7118e183b3                                                                                             | 45206                      | IPEA          | INSTITUTO DE PES | QUISA ECONOMICA             | APLICAD/ |    |   |
|          |            | • ·                                              | 3                                             | 54ec09c3840                                                                                       | 1bc4b03256ed4f16f82be                                                                                            | 45206                      | IPEA          | INSTITUTO DE PES | QUISA ECONOMICA             | APLICAD/ |    |   |
|          | 2          |                                                  | 4                                             | eb7042f986c                                                                                       | 56c7c68b35f62bde204d6                                                                                            | 45206                      | IPEA          | INSTITUTO DE PES | QUISA ECONOMICA             | APLICAD/ |    |   |
|          |            |                                                  | 5                                             | 7309168c82f                                                                                       | 5c4064fccab7046694f1c                                                                                            | 45206                      | IPEA          | INSTITUTO DE PES | QUISA ECONOMICA             | APLICAD/ | <  |   |
| https:// | /hu.govdat | ta.gov.b                                         | <b>6</b><br>r:8080/                           | 357050343cd                                                                                       | 3e70c6115c50781bc8ccb                                                                                            | 45206                      | IPEA          | INSTITUTO DE PES | QUISA ECONOMICA             | APLICAD/ |    |   |

A cláusula LEFT JOIN no cruzamento da ocupação que significa que, caso não haja batimento para o valor da chave à esquerda (tabela *servidor.cod\_cbo*), os dados do servidor ainda serão considerados, porém a respectiva coluna "nom\_cbo" ficará nula.

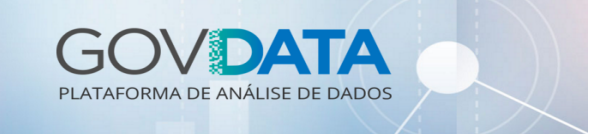

#### 2. Criando uma nova tabela com o resultado do cruzamento

Para gerar uma nova tabela com o resultado do cruzamento acima é só colocar o mesmo comando ensinado anteriormente:

```
CREATE TABLE IF NOT EXISTS degustação_099.servidor_cruzamento AS
SELECT s.*, o.nom_cbo, ss.qtd_tempo_servico, ss.vlr_salario_medio
FROM tutorial.servidor AS s
JOIN tutorial.servidor_salario AS ss
ON (s.cod_matricula_hash = ss.cod_matricula_hash)
LEFT JOIN degustacao_099.cbo AS o
ON (s.cod_cbo = o.cod_cbo);
```

Lembre-se de **mudar o nome do banco** de dados degustacao\_099 para o nome sua base própria ou de degustação aonde tenha permissão de escrita.

| H)UE 🖀 Query Editors 🗸                                                                                                    | Data Browse                                                                                                    | ers 🗸 🛛 Wo | rkflows 🗸   | Pesquisar                |                 |                 | i ⊂ ¢°012 78 ∨            | <b>8</b> 🕩     |  |
|----------------------------------------------------------------------------------------------------|----------------------------------------------------------------------------------------------------|------------|-------------|--------------------------|-----------------|-----------------|---------------------------|----------------|--|
| 🖗 Hive 🔊 Add a name                                                                                                    | Add a desci                                                                                                    | ription    |             |                          |                 |                 |                           | Q <sub>0</sub> |  |
| E @ # 4                                                                                                    | ,                                                                                                    |            |             |                          |                 | Os              | degustacao_099 🔻 🖹 🍄      | ?              |  |
| <ul> <li>く € degustacao_099</li> <li>Tabelas (7) ▼ + 2</li> <li>              cbo             condutor_bkp             condutor_observacao_bkp             menessa             remessa             servidor_cruzamento             mentor_filtrado      </li> </ul> | 1 CREATE TABLE IF NOT EXISTS degustacao_099.servidor_cruzamento AS<br>2 SELECT s.*, o.nom_cho, ss.qtd_tempo_servico, ss.vlr_salario_medio<br>3 FROM tutorial.servidor AS s<br>4 JOIN tutorial.servidor_aslario AS ss<br>5 ON (s.cod_matricula_hash = ss.cod_matricula_hash)<br>6 LEFT JOIN degustacao_099.cbo AS o<br>7 ON (s.cod_cbo = o.cod_cbo);<br>9 SELECT * FROM degustacao_099.servidor_cruzamento LIMIT 100;<br>Query History Q ≅ Consultas guardadas Q Query Builder Resultados |            |             |                          |                 |                 | 100+) Q «*                |                |  |
| weiculo_bkp                                                                                                    |                                                                                                    | servi      | idor_cruzan | nento.cod_matricula_hash | servidor_cruzam | nento.cod_orgao | servidor_cruzamento.sig_( |                |  |
|                                                                                                    |                                                                                                    | 1 5a7f2    | 2d59c9ee3   | 375cd59a17579982ec9      | 45206           |                 | IPEA                      |                |  |
|                                                                                                    | - III -                                                                                                    | 2 a5be     | dfd2c2515   | 9e803023c7118e183b3      | 45206           |                 | IPEA                      |                |  |
|                                                                                                    |                                                                                                    | 3 54ec     | 09c38401b   | oc4b03256ed4f16f82be     | 45206           |                 | IPEA                      |                |  |
|                                                                                                    | anice (                                                                                                    | 4 eb70     | 42f986c66   | c7c68b35f62bde204d6      | 45206           |                 | IPEA                      |                |  |
|                                                                                                    |                                                                                                    | 5 7309     | 168c82f5c   | 4064fccab7046694f1c      | 45206           |                 | IPEA                      |                |  |
|                                                                                                    |                                                                                                    | 6 3570     | 050343cd3e  | e70c6115c50781bc8ccb     | 45206           |                 | IPEA                      |                |  |
|                                                                                                    |                                                                                                    | 7 91ae     | 8a88e5ee0   | dbae88583148b797448      | 45206           |                 | IPEA                      | <              |  |
|                                                                                                    |                                                                                                    | 8 d2aa     | b5f46143c   | b08cf726641036c0983      | 45206           |                 | IPEA                      |                |  |
|                                                                                                    |                                                                                                    |            |             |                          |                 |                 |                           | +              |  |

Executada a consulta SQL, será criada uma nova tabela com base no cruzamento! Executamos uma consulta simples no final para verificar os dados. Você pode conferir via ferramenta *Data Browser*  $\rightarrow$  *Tabelas Metastore*.